# Créer un blog (articles d'actualité)

Il s'agit de créer des articles d'actualités classés dans une même catégorie et de les présenter sous forme synthétique dans un module blog incorporé à une page wordpress. Les articles seront consultables dans leur totalité en cliquant sur leur titre ou l'image mise en avant.

### Deux étapes :

## 1- Créer un article

## 2-L'insérer dans un blog par exemple d'actualités

1- Créer un article

#### 1-1-Créer une catégorie

- Dans la barre latérale du tableau de bord, créer une nouvelle catégorie.
- Ex. : actualitésCDI rattachée à la catégorie CDI

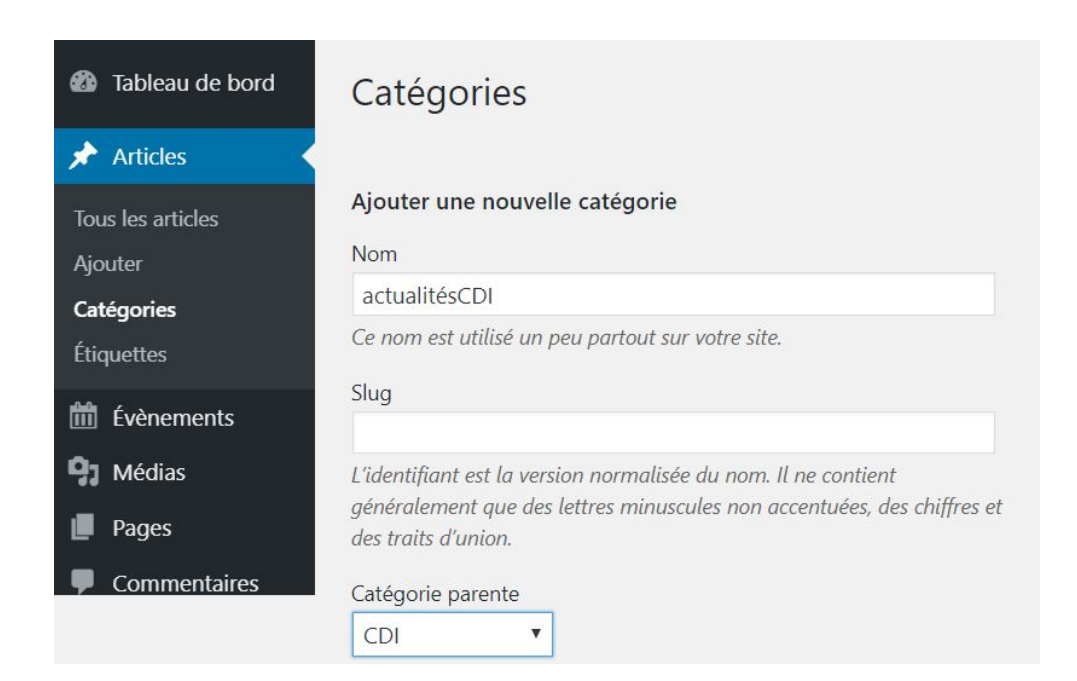

Cliquez ensuite sur "Ajouter une nouvelle catégorie"

#### 1-2- Créer un article

Dans le sous-menu de la barre latérale "Articles" cliquez sur "Ajouter"

• Saisissez votre texte :

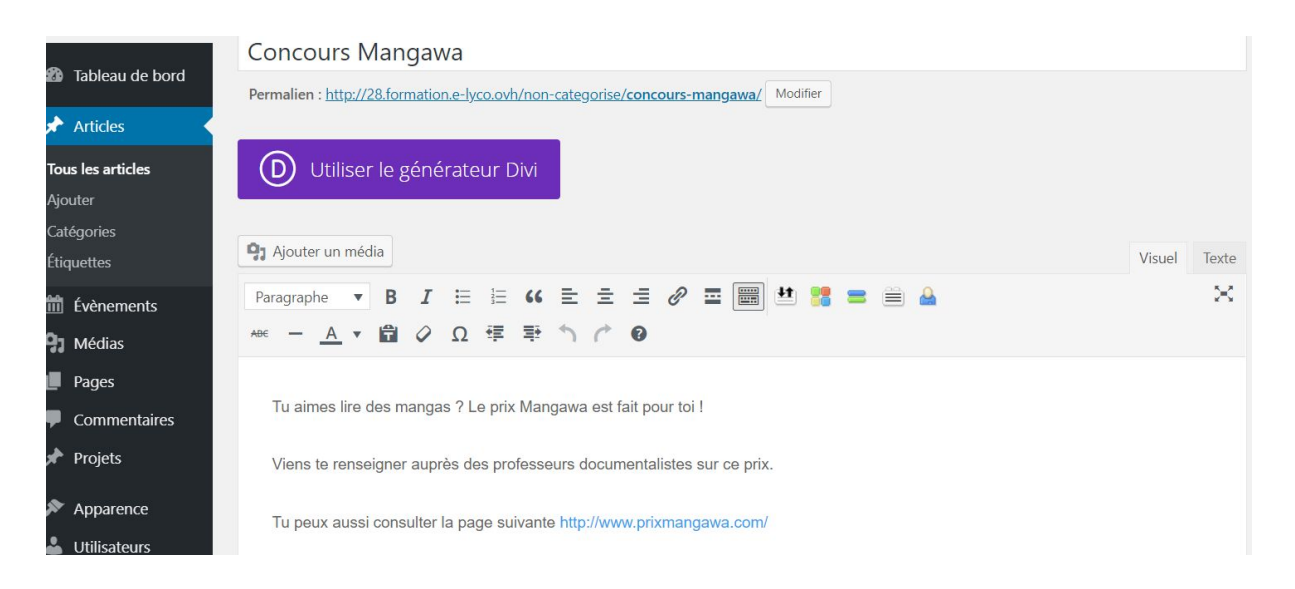

 Cliquez sur "Ajouter un média" et sélectionnez ce média dans votre bibliothèque (pour en savoir plus cf. Fiche 15) :

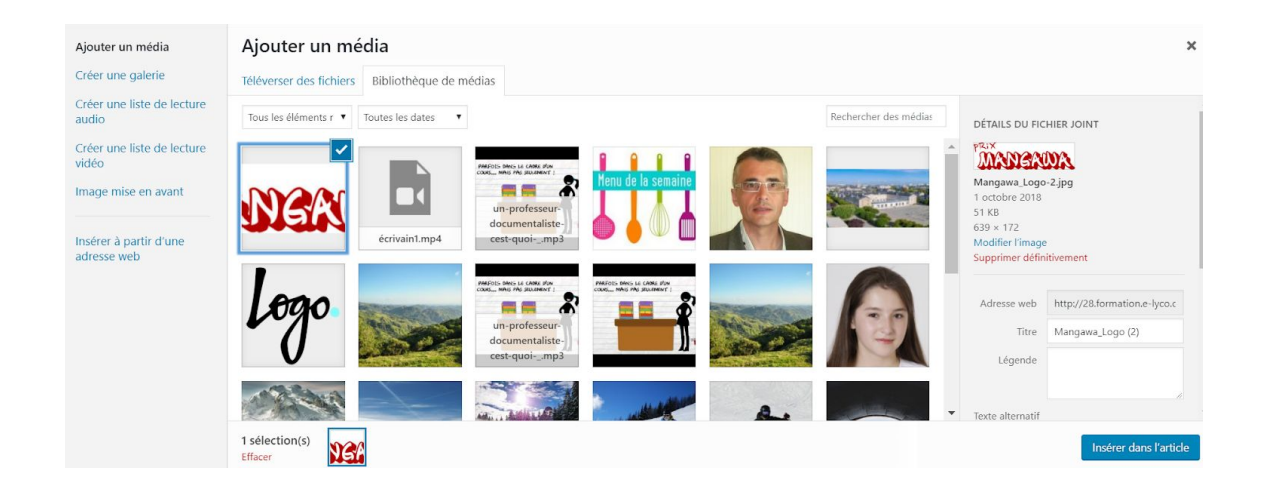

- Cliquez sur "Insérer dans l'article"
- Cochez la catégorie :

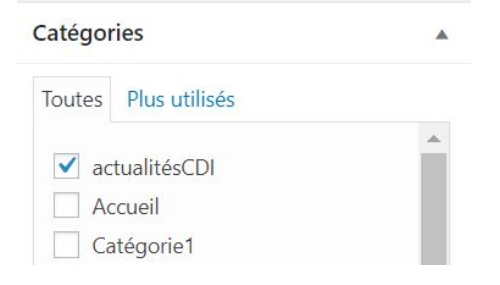

Image mise en avant

• Sélectionnez l'image mise en avant dans votre blog.

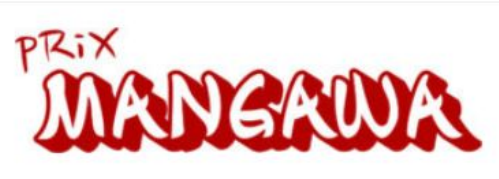

.

Cliquez sur l'image pour la modifier ou la mettre à jour.

Supprimer l'image mise en avant

Il faut créer ainsi différents articles d'actualités de la même catégorie afin de les réunir dans un module blog.

## 2- Créer un module blog

Recherchez dans la barre latérale "Pages", la page dans laquelle vous voulez insérer votre blog ou créez-là.

- Dans cette page, activez le "générateur DIVI" en cliquant dessus.
- Cliquez sur "+ Section standard" puis sur "+Insérer un module"
- Cliquez sur le module "Blog"

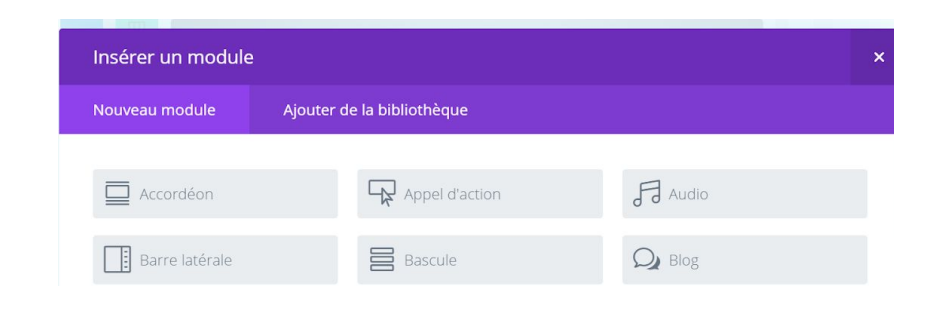

 Choisissez le nombre d'articles ou de "posts" que vous souhaitez voir apparaître sur le blog et cochez la catégorie concernée par le blog :

| Paramétrages de Blog Module |              |                                                       | × |
|-----------------------------|--------------|-------------------------------------------------------|---|
| Contenu                     | Style        | Avancé                                                |   |
| Nombre de pos               | stes:        | 3                                                     |   |
|                             |              | Choisissez le nombre de postes à afficher par page.   |   |
| Inclure les catégories:     |              | Accueil                                               |   |
|                             |              | <ul> <li>actualitésCDI</li> <li>Catégorie1</li> </ul> |   |
|                             |              | CDI                                                   |   |
| Sauvegarder                 | et ajouter d | lans la bibliothèque 🕓 Sauvegarder et quitter         |   |

• "Sauvegarder et quitter"

Le module "**Curseur de défilement de posts**" est un autre module intéressant pour présenter des actualités en mode plus visuel. Il crée un diaporama des images mises en avant des articles sur lesquelles sont superposées les titres des articles et un extrait.